## 西北农林科技大学在线巡课和督导听课操作指南

## 在线巡课操作:

1、用 360 极速模式浏览器打开学校首页,在首页底部点击"信息 综合服务平台",通过统一身份认证登录。

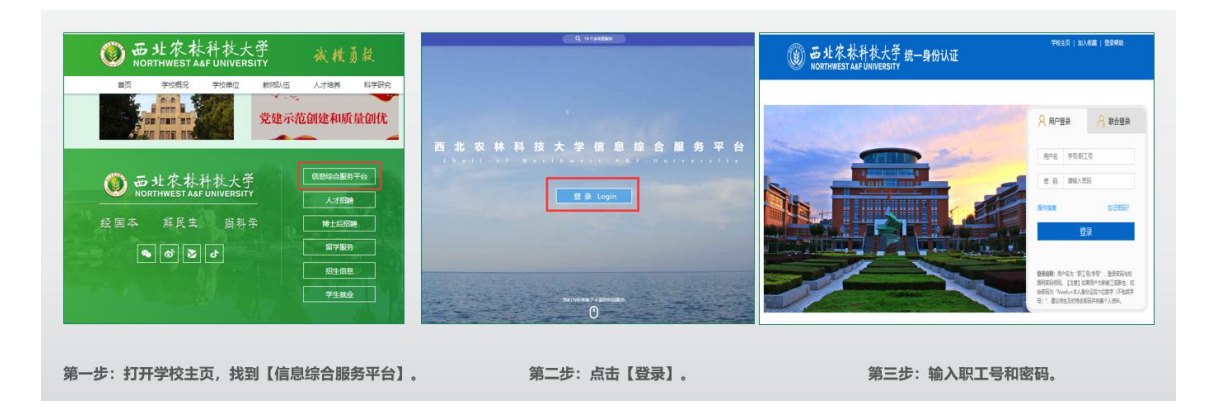

2、选择"智慧教学云平台",然后点击"云录播",进入【在线巡课】页面。

| 系统直通车(Business Sys | stem)                                                                                                    |                                                                                                    |                              | 智教云                                         | 在线教育综合平台                                        | 授课通      | 1 |
|--------------------|----------------------------------------------------------------------------------------------------|----------------------------------------------------------------------------------------------------|------------------------------|---------------------------------------------|-------------------------------------------------|----------|---|
| 💋 智慧教学云平台          | 🛜 校园邮箱申请                                                                                                    | 👃 电子政务                                                                                                    |                              |                                             |                                                 |          |   |
| 大型仪器设备             | 🛃 财务系统                                                                                                    | 国有资产管理系统                                                                                                    | 6                            |                                             | 6                                               |          |   |
| 😨 科研系統             | 2. 人事系统                                                                                                    | 图书管理系统                                                                                                    |                              |                                             | C.                                              | <u>.</u> |   |
| 😑 网络自助服务           | 😑 教职工体检                                                                                                    | <b>」</b> 资产采购系统                                                                                                    | 教学中心                         | 支持学                                         |                                                 | 灵播       |   |
| _                  |                                                                                                    |                                                                                                    | 习测量,提高数学管理                   | 期記力                                         | - And                                           |          |   |
| ➢ 后勤报修系统           | <b>中</b> 在线教育综合平台                                                                                                    | 危化品试剂耗材系统                                                                                                    |                              |                                             |                                                 |          | 1 |
| 后勤报修系统 第一步:;       | 在线教育综合平台     点击【智慧教学云平台】。                                                                                                    | 仓化品试剂耗材系统                                                                                                    |                              | 第二步:;                                       | 点击【智教云】-【                                       | 【云录播】    |   |
| ≥ 后勤服修系统 第一步: )    | 中 在我教育综合平台<br>点击【智慧教学云平台】。                                                                                                    |                                                                                                    | -1.1 1970,10 1997,17 10,1111 | 第二步: )<br>4 19:00 0<br>18:09 19:00          | 点击【智教云】-【<br><sup>1888</sup><br><sup>56</sup> 章 | 【云录播】    |   |
| ≧ 后器服修系统<br>第一步: ; | 田 在我教育総合平台<br>点击【智慧教学云平台】。                                                                                                    | 全 危化品试剂耗材系统                                                                                                    |                              | 第二步: )<br>▲ 15.01 ©<br>18098: ■ 800<br>1825 | 点击【智教云】-【<br><sup>通由</sup><br>新聞                | 【云录播】    |   |
| ▲ 后御祝修系统 第一步: )    | □ 在我教育综合平台<br>点击【智慧教学云平台】。<br>○ 智慧课堂・云<br>□ 1997 ELLES, KEPTGORE<br>HERES, REGG ■ 1997                                                     | ▲ 危化品试剂耗材系统           現措         825                                                                                                    | an Refera Refera saata       | 第二步:;<br>▲ 15:401 ©<br>9859935 9335         | 点击【智教云】-【<br><sup>]]20</sup><br>5%              | 《云录播】    |   |
| ▲ 后設肥停系统<br>第一步: ; | □ 在建築資源合平台<br>点击【智慧数学云平台】。<br>(智慧数学云平台】。<br>(智慧数学云平台】。<br>(智慧教学云平台】。<br>(智慧教学云平台】。<br>(智慧教学云平台】。<br>(智慧教学云平台】。<br>(智慧教学云平台】。<br>(智慧教学云平台】。 | ▲ 危化品试剂耗材系统<br>                                                                                                    | an Refera Refera castar      | 第二步: ;<br>4 8001 ©<br>7857935 838           | 点击【智教云】-【<br><sup>2011</sup><br><sup>2011</sup> | 【云录播】    |   |
| ▲ 后設肥停系统<br>第一步:;  |                                                                                                    | ▲ 危化品试剂耗材系统           現計         の1500         88           n         1         1           n         1         1           n         1         1           n         1         1           n         1         1 | an Refera Refera canter      | 第二步: ;<br>▲ 3:201 ©<br>和的税績 思政<br>推案        | 点击【智教云】-【<br>》<br>第8                            | (云录播】    |   |

3、支持按【课表巡课】和【地理位置】两种巡课方式,并支持 搜索功能。

| 智慧课堂・云录播                                                                                                    | 在线巡课 视频点播                                                                                                    | 推荐视频 督导听                                                                      | 果 视频管理 我              | よう いう しょう おうしょう (法) (法) (法) (法) (法) (法) (法) (法) (法) (法) |
|----------------------------------------------------------------------------------------------------|----------------------------------------------------------------------------------------------------|-------------------------------------------------------------------------------|-----------------------|---------------------------------------------------------|
| 关键字:比如教室/课程/数师等,关键字以空格隔开                                                                                        |                                                                                                    |                                                                               |                       | 搜索                                                      |
| 2017日2月1日4日 3月1日1日22/21日 2月1日1日2日                                                                               |                                                                                                    |                                                                               |                       |                                                         |
|                                                                                                    | [程与食品安全控制(1) 食源性致病<br>食品物性学(1)                                                                                                    | 菌(1) 动物源蛋白质的结                                                                 | 构和加工特性(1) 大学英词        | 吾口语II(1)                                                |
| 2020-09-02 星期三 10:50:19                                                                                         |                                                                                                    |                                                                               | 杨和财《葡萄酒标准-<br>♀ №106  | 与法规》 li.<br>在线巡课                                        |
|                                                                                                    | 第二次 日本市 第二次 日本市 第三次 日本市 第三次 日本市 第三次 日本市 第三次 日本市 第三次 日本市 第三次 日本市 第三次 日本市 第三次 日本市 第三次 日本市 第三次 日本市 第三次 日本市 第三次 日本市 第三次 日本市 第三次 日本市 第三次 日本市 第三次 日本市 第三次 日本市 第三次 日本市 第三次 日本市 第三次 日本市 第三次 日本市 第三次 日本市 第三次 日本市 第三次 日本市 第三次 日本市 第三次 日本市 第三次 日本市 第三次 日本 第三次 日本 第三次 日 | 構作的 (1)<br>1199 日本(1)<br>1199 日本(1)<br>1193 年4(1)<br>1193 年4(1)<br>1193 年4(1) | 王建龙《食品分析与林<br>♀ N8112 | 金验》<br>在线巡课                                             |
| A Read to a Read to a Read to a Read to a Read to a Read to a Read to a Read to a Read to a Read to a Read to a | ⇒ 日 に 日                                                                                                    |                                                                               | 葛李勤《汉语写作》<br>♀ №8115  | 在线巡课                                                    |
|                                                                                                    |                                                                                                    |                                                                               | 王云阳《走近食品工社<br>9 N8117 | 望与食》<br>在线巡课                                            |
|                                                                                                    |                                                                                                    |                                                                               | 夏效东《食源性致病<br>♀ N8121  | 氢》在线巡课                                                  |
|                                                                                                    | N- 106                                                                                                    |                                                                               | 吴明玉《计算机绘图》<br>♀ №8222 | 在线巡课                                                    |
| 智慧课堂·云录播                                                                                                    | 在线巡逻 视频点播                                                                                                    | 推荐视频 督导听                                                                      | 里 视频管理 我们             | 盖 资众01 ① 退出<br>均初55 用政听得                                |
| 关罐字:比如教室,关键字以空梅隔开                                                                                               |                                                                                                    |                                                                               |                       | 搜索                                                      |
| 巡课视角: 课表巡课 地理位置                                                                                                 |                                                                                                    |                                                                               |                       |                                                         |
| 校区: 北校区 南校区 水建学院                                                                                                |                                                                                                    |                                                                               |                       |                                                         |
| 分区: 北区                                                                                                    |                                                                                                    |                                                                               |                       |                                                         |
| 楼栋: 北校区8号楼 北校区6号B教学楼 北校区3号楼                                                                                     |                                                                                                    |                                                                               |                       |                                                         |
| 楼层: 10层 1层 2层 3层 4层 5层 6层 7层                                                                                    | 8层 9层 台阶1 台阶2 台阶                                                                                                    | 3                                                                             |                       |                                                         |
| <b>又</b> N7层大厅安防                                                                                                |                                                                                                    |                                                                               |                       | 在线巡课                                                    |
| <b>9</b> N8001                                                                                                  |                                                                                                    |                                                                               |                       | 在线巡課                                                    |
| <b>2</b> N8002                                                                                                  |                                                                                                    |                                                                               |                       | 在线巡课                                                    |
| <b>N8003</b>                                                                                                    |                                                                                                    |                                                                               |                       | 在线巡课                                                    |

4、在列表中选择一门课程或者一个教室,点击右侧【在线巡课】 按钮,即可查看上课情况。

| 2 | N7层大厅安防 |               | 在线巡课 |
|---|---------|---------------|------|
| 2 | N8001   |               | 在线巡课 |
| 2 | N8002   |               | 在线巡課 |
| 2 | N8003   |               | 在线巡课 |
| 2 | N8004   |               | 在线巡课 |
| 2 | N8005   |               | 在线巡課 |
|   |         | « 1 2 3 4 5 » |      |

5、页面显示三画面直播, 主画面为老师视角, 右上为学生视角, 右下为 VGA(电脑)视角。

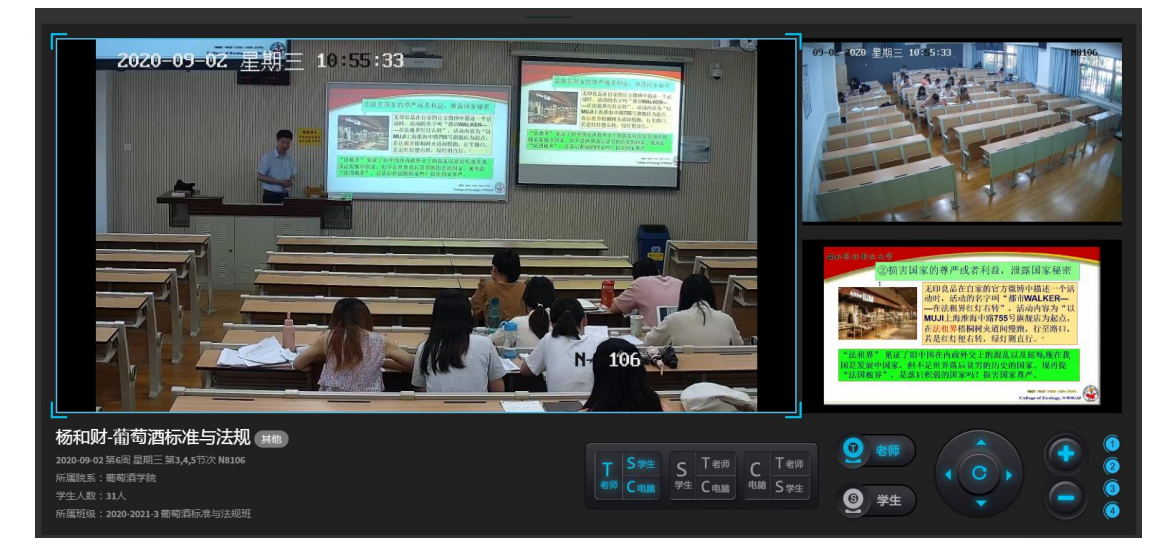

## 督导听课操作:

1、用 360 极速模式浏览器打开学校首页,在首页底部点击"信息 综合服务平台",通过统一身份认证登录。

| ■页 学校版現 学校集成 約回込店 人才接移 科学研究<br>「「「」」<br>「」」「」」」<br>「」」」」<br>「」」」」<br>「」」」」<br>「」」」<br>「」」<br>「」」」<br>「」」」<br>「」」」<br>「」」」<br>「」」」<br>「」」」<br>「」」」<br>「」」」<br>「」」」<br>「」」」<br>「」」」<br>「」」」<br>「」」」<br>「」」」<br>「」」」<br>「」」」<br>「」」」<br>「」」」<br>「」」」<br>「」」」<br>「」」」<br>「」」」<br>「」」」<br>「」」」<br>「」」」<br>「」」」<br>「」」」<br>「」」」<br>「」」」<br>「」」」<br>「」」」<br>「」」」<br>「」」」<br>「」」」<br>「」」」<br>「」」<br>「」」」<br>「」」」<br>「」」<br>「」」」<br>「」」<br>「」<br>「 |                           |                                                                               |
|----------------------------------------------------------------------------------------------------|---------------------------|-------------------------------------------------------------------------------|
| 党建示范创建和质量创优                                                                                                    |                           |                                                                               |
|                                                                                                    |                           |                                                                               |
| 西 :                                                                                                    | 比农林科技大学信息综合服务平台           | RPS FORIS                                                                     |
| ● 西北农林科技大学<br>NADTHWEST ASE INIVERSITY                                                                                                    |                           | 2 6 84/26                                                                     |
| 人が開始<br>経営本 銀長生 谷利之 #+1555mg                                                                                                    | T # Login                 | <b>9198 825</b> 0                                                             |
|                                                                                                    |                           | £2                                                                            |
|                                                                                                    |                           |                                                                               |
| 7182                                                                                                    | BULLYON TO A BULLYON TO A | 10日本日本市、12日1日本市への市場上は中生<br>10日前市「「日本市・市人通行三日市市日本市(「日本<br>日)、建立市生活があた日本市場个人団体、 |

2、选择"智慧教学云平台",然后点击"云录播",进入【督导听课】

页面。

|           |                                                       |                 |                              | 智教云                           | 在线教育综合平台                            | 授课通  |  |
|-----------|-------------------------------------------------------|-----------------|------------------------------|-------------------------------|-------------------------------------|------|--|
| 2 智慧教学云平台 | 校園邮箱申请                                                | 8 电子政务          |                              |                               |                                     |      |  |
| ▶ 大型仪器设备  | 🥝 财务系统                                                | 国有资产管理系统        | 6                            | -                             | 1                                   |      |  |
| 👳 科研系统    | <u>೩</u> 人事系统                                         | <b>前</b> 图书管理系统 |                              |                               | C.                                  | :) ( |  |
| 😑 网络自助服务  | 💿 教职工体检                                               | 🔒 资产采购系统        | 教学中 以"全过程、大数                 | 业心<br>第"支持学                   | 云<br>5<br>(#1)                      | 諸    |  |
| 🛜 后勤报修系统  | 中 在线教育综合平台                                            | 📐 危化品试剂耗材系统     | 习爽量,提高教习                     | 学管理能力                         |                                     |      |  |
|           |                                                       |                 |                              |                               |                                     |      |  |
| 第一步:,     | 点击【智慧教学云平台】。                                          |                 |                              | 第二步: )                        | 点击【智教云】-【                           | 云录播】 |  |
| 第一步:;     | 点击【智慧教学云平台】。                                          | iii accara e    | 國際調 推荐机械 医等所课 8              | 第二步: )                        | 点击【智教云】-【<br>ぬ1 0 885<br>思政所確       | 云录播】 |  |
| 第一步:;     | 点击【智慧教学云平台】。                                          | i attaa e       | anam Africa Aonta i          | 第二步:<br>4 18.<br>19.01 19.11  | 点击【智教云】-【<br>201 0 単型<br>型形所成<br>電気 | 云录播】 |  |
| 第一步:;     | 点击【智慧教学云平台】。<br>() ) ) ) ) () ) ) ) ) ) ) ) ) ) ) ) ) |                 | 國意識 推荐机成 <mark>新导行法</mark> 表 | 第二步: )<br>4 %<br>%約第18 98098% | 点击【智教云】-【<br>aol 0 2m<br>別205%後     | 云录播】 |  |

3、页面分为上下两部分,上部分为搜索和过滤条件,下部分为 课程信息卡片展示,右侧设有【查看评价统计】按钮。

| 关键字:比如课程名称/教师姓名,关键字:              | 以空格隔开                  |                       | 搜索              |
|-----------------------------------|------------------------|-----------------------|-----------------|
| 職案: 中奇学校 药学院 国际部<br>国际教育学院 马克思主义: | 医药商学院 高等职业技术学院 工学院 生学院 | 命科学与技术学院  基础医学与临床药学学院 | 理学院 外语系 教务处 体育部 |
| 李兴华(5040028)                      | 李兴华(5040028)           | 李兴华(5040028)          | 萬罗生(5060003)    |
| 课程:《本草纲目》选读                       | 课程:本草典籍选读              | 课程: 中药炮制学             | 课程:中药制剂学        |
| 节次: 共6节次 [开价过]                    | 节次: 共1节次               | 节次: 共12节次             | 节次: 共9节次 开价过    |
| 醫學評价                              | 審尋评价。                  | 督导评价                  | 释导评价            |
| 黄芳(5040005)                       | 陈莉(5050005)            | 陈莉(5050005)           | 王小兵(5050034)    |
| 课程: 生理药理                          | 课程: 天然药物化学             | 课程:专业外语               | 课程: 波谱解析        |
| 节次: 共20节次 评约过                     | 节次: 共6节次 [并们过]         | 节次: 共2节次              | 节次: 共6节次        |
| 縣导评价                              | 當發連价                   | 儲导评价                  | 當發評价            |
| 齐炼文(5011011)                      | 罗俊(5050040)            | 戴元锋(5060028)          | 刘康(5030006)     |
| 课程: 生药学                           | 课程: 波谱解析               | 课程:中药制剂学              | 课程:中药组分结构理论与实践  |
| 节次: 共6节次                          | 节次: 共11节次              | 节次: 共4节次              | 节次: 共7节次        |

4、点击课程卡片【督导评价】按钮,进入评价页面。

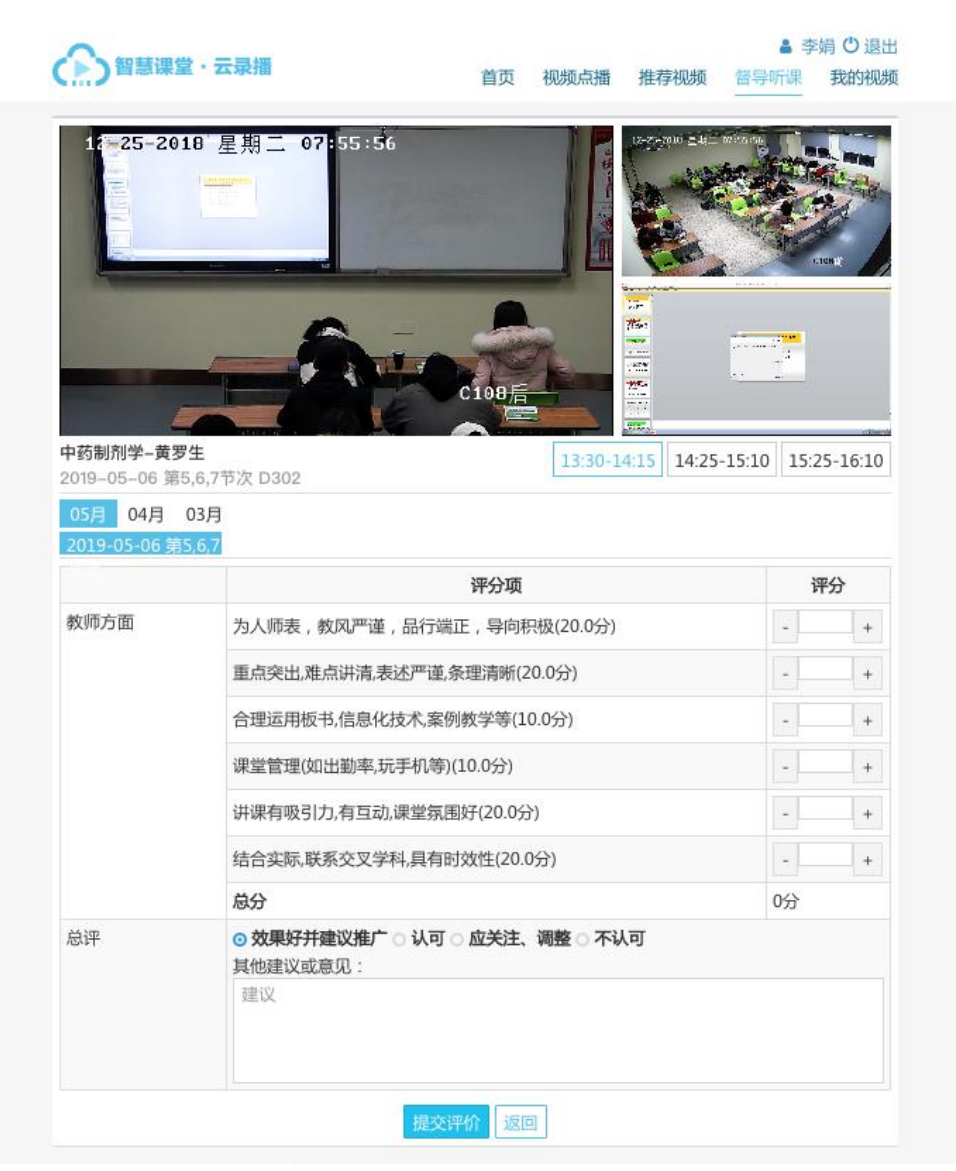

5、在课程评价页面中,填写好相关数据,点击【提交评价】按 钮,完成评价。

| 04月 03月               |                                                                                                    |    |                            |  |  |
|-----------------------|----------------------------------------------------------------------------------------------------|----|----------------------------|--|--|
| 2019-04-18 第9,10,11节次 | 2019-04-11 第9,10,11节次                                                                                                    |    |                            |  |  |
|                       | 评分项                                                                                                    | 评: | }                          |  |  |
| 教师方面                  | 为人师表,教风严谨,品行端正,导向积极(20.0分)                                                                                                    |    | +                          |  |  |
|                       | 重点突出.难点讲清.表述严谨条理清晰(20.0分)                                                                                                    |    | +                          |  |  |
|                       | 合理运用板书、信息化技术、案例数学等(10.0分)                                                                                                    |    | + 历史评价                     |  |  |
|                       | 课堂管理(如出勤率,玩手机等)(10.0分)                                                                                                    |    | + 2019-05-02<br>第9.10.11节2 |  |  |
|                       | 讲课有吸引力,有互动,课堂氛围好(20.0分)                                                                                                    |    | + 2019-07-17               |  |  |
|                       | 结合实际,联系交叉学科,具有时效性(20.0分)                                                                                                    | •  | 第9,10,11节次                 |  |  |
|                       | 总分                                                                                                    | 0分 |                            |  |  |
| 总评                    | ② 效果好計論议指     ☆ () い可 ○ 点关注、调整 ○ 不以可     IndexNordem -     □     □     □     □     □     □     □     □     □     □     □     □     □     □     □     □     □     □     □     □     □     □     □     □     □     □     □     □     □     □     □     □     □     □     □     □     □     □     □     □     □     □     □     □     □     □     □     □     □     □     □     □     □     □     □     □     □     □     □     □     □     □     □     □     □     □     □     □     □     □     □     □     □     □     □     □     □     □     □     □     □     □     □     □     □     □     □     □     □     □     □     □     □     □     □     □     □     □     □     □     □     □     □     □     □     □     □     □     □     □     □     □     □     □     □     □     □     □     □     □     □     □     □     □     □     □     □     □     □     □     □     □     □     □     □     □     □     □     □     □     □     □     □     □     □     □     □     □     □     □     □     □     □     □     □     □     □     □     □     □     □     □     □     □     □     □     □     □     □     □     □     □     □     □     □     □     □     □     □     □     □     □     □     □     □     □     □     □     □     □     □     □     □     □     □     □     □     □     □     □     □     □     □     □     □     □     □     □     □     □     □     □     □     □     □     □     □     □     □     □     □     □     □     □     □     □     □     □     □     □     □     □     □     □     □     □     □     □     □     □     □     □     □     □     □     □     □     □     □     □     □     □     □     □     □     □     □     □     □     □     □     □     □     □     □     □     □     □     □     □     □     □     □     □     □     □     □     □     □     □     □     □     □     □     □     □     □     □     □     □     □     □     □     □     □     □     □     □     □     □     □     □     □     □     □     □     □     □     □     □     □     □     □     □     □     □     □     □     □     □     □     □     □     □     □     □     □     □     □     □ |    |                            |  |  |
|                       | 建议                                                                                                    |    |                            |  |  |

6、在课程评价页面右侧设有历史评价记录,点击历史评价可查 看历史评价详情。

| 《本草纲目》选读<br>2019-05-02 第9,10,11节           | ▼兴华<br>☆                                        | 发评教师 安兴华 |
|--------------------------------------------|-------------------------------------------------|----------|
|                                            | 评分项                                             | 评分       |
| 教师方面                                       | 为人师表,教风严谨,品行端正,导向积极(20.0分)                      | 10.0分    |
|                                            | 重点突出,难点讲清,表述严谨,条理清晰(20.0分)                      | 20.0分    |
|                                            | 合理运用板书,信息化技术,案例教学等(10.0分)                       | 10.0分    |
|                                            | 课堂管理(如出勤率,玩手机等)(10.0分)                          | 10.0分    |
|                                            | 讲课有吸引力,有互动,课堂氛围好(20.0分)                         | 12.0分    |
|                                            | 结合实际、联系交叉学科,具有时效性(20.0分)                        | 20.0分    |
|                                            | 总分                                              | 82.0 分   |
| 总评                                         | 其他建议或意见:                                        |          |
| <b>尔还评价过该教师的<br/>认可</b><br>上课节次:2019-07-17 | 其他2节次<br>第9,10,11节次 上课节次: 2019-05-09 第9,10,11节次 |          |

7、点击督导听课主页右侧的【查看评价统计】按钮,进入评价

统计页面。

|                                                                                                    | 以空格隔开                                                                                                    |                                                                                                    | 搜索                                                                                                    |                                                            |
|----------------------------------------------------------------------------------------------------|----------------------------------------------------------------------------------------------------|----------------------------------------------------------------------------------------------------|----------------------------------------------------------------------------------------------------|------------------------------------------------------------|
| 所 <b>履院系: 中药学校</b> 药学校 国际级<br>国际教育学院 马克思主义:                                                                                                    | 医药商学院 高等职业技术学院 工学的<br>学院                                                                                                    | 1 生命科学与技术学院 基础医学与临床药学学院                                                                                                    | 理学院 外语系 教务处 体育部                                                                                                    |                                                            |
| 李兴华(5040028)                                                                                                    | 李兴华(5040028)                                                                                                    | 李兴华(5040028)                                                                                                    | 黄罗生(5060003)                                                                                                    |                                                            |
| 课程:《本草纲目》选读                                                                                                    | 课程:本草典籍选读                                                                                                    | 课程:中药炮制学                                                                                                    | 课程:中药制剂学                                                                                                    |                                                            |
| 节次: 共6节次 [评价回]                                                                                                    | 节次: 共1节次                                                                                                    | 节次: 共12节次                                                                                                    | 节次: 共9节次 评价过                                                                                                    |                                                            |
| 督导评价                                                                                                    | 督导评价                                                                                                    | 餐导评价                                                                                                    | 篮导评价                                                                                                    |                                                            |
| 黄芳(5040005)                                                                                                    | 陈莉(5050005)                                                                                                    | 勝覇(5050005)                                                                                                    | 王小兵(5050034)                                                                                                    |                                                            |
| 课程: 生理药理                                                                                                    | 课程: 天然药物化学                                                                                                    | 课程:专业外语                                                                                                    | 课程: 波谱解析                                                                                                    |                                                            |
| 节次: 共20节次 评价过                                                                                                    | 节次: 共6节次 評价过                                                                                                    | 节次: 共2节次                                                                                                    | 节次: 共6节次                                                                                                    |                                                            |
| 醫导评价                                                                                                    | 督导评价                                                                                                    | :儒导评价                                                                                                    | 督导评价                                                                                                    |                                                            |
| 齐炼文(5011011)                                                                                                    | 罗俊(5050040)                                                                                                    | 载元锋(5060028)                                                                                                    | 刘康(5030006)                                                                                                    |                                                            |
| 课程: 生药学                                                                                                    | 课程: 波谱解析                                                                                                    | 课程:中药制剂学                                                                                                    | 课程:中药组分结构理论与实践                                                                                                    |                                                            |
|                                                                                                    |                                                                                                    |                                                                                                    |                                                                                                    |                                                            |
| 节次: 共6节次 智慧课堂                                                                                                    | <sup>₩</sup> 次 #11₩次                                                                                                    | 节次: 共4节次                                                                                                    | <ul> <li>专次: 其7节次</li> <li></li></ul> <li>●次: 其7节次     <li>●次: 其7节次     <li>●次: 其7节次     <li>●次: 其7节次     <li>●次: 其7节次     <li>●次: 其7节次     <li>●次: 其7节次     </li> <li>●次: 其7节次     </li> <li>●次: 其7节式     </li> <li>●次: 其7节式     </li> <li>●次: 其7节式     </li> <li>●次: 其7节式     </li> <li>●次: 其7节式     </li> <li>●次: 其7节式     </li> <li>●次: 其7节式     </li> <li>●次: 其7节式     </li> <li>●次: 其7节式     </li> <li>●次: 其7节式     </li> <li>●次: 其7节式     </li> <li>●次: 其7节式     </li> </li> <li>●次: 其7节式     </li>     &lt;</li></li></li></li></li> | ▲ 李娟 〇 退出<br>課 我的祝顔                                        |
| <ul> <li>市法 共6市次</li> <li>留慧课堂</li> <li>所願院祭: 金郎 中約学約</li> <li>保育部 国际局</li> <li>現价日期: 2019.06 201</li> <li>現价1期: 2019.06 201</li> <li>現价14期: 金部 众果分子</li> </ul>                                                                                                    | <ul> <li>* 云泉播</li> <li>* 云泉播</li> <li>* あ学統 国际医防商学校 高等</li> <li>* 内学院 马克思主义学院</li> <li>9.07 2019.06 2019.05 2019.0</li> <li>#違议進广 认可 应关注、调整 :</li> </ul>                                              | 节次: 共4节次<br>百万<br>PU世技术学院 工学院 生命科学与技术学院 編<br>4 2019.03 2019.02<br>F以可                                                                                                    | <ul> <li>⇒ 東7市次</li> <li>■ 視频点漏 推荐视频 督导听</li> <li>₩28学与临床的学学院 理学院 外班系</li> </ul>                                                                                                    | <ul> <li>◆ 李娟 〇 温出</li> <li>課 現分托版</li> <li>教务处</li> </ul> |
| <ul> <li>按次: 其6节次</li> <li>留慧课堂</li> <li>新編続祭: 金田 中約学経</li> <li>公前部 国际線</li> <li>研約14課: 2019.06 201</li> <li>〒約14課: 金田 放果好</li> </ul>                                                                                                    | <ul> <li>* 云泉播</li> <li>* 云泉播</li> <li>* 西泉田主义学院</li> <li>* 四原医防商学院 高等</li> <li>* 四原医防商学院 高等</li> <li>* 四原医防商学院 高等</li> <li>* 四原医防商学院 高等</li> <li>* 「「「「」」、「」、「」、「」、「」、「」、「」、「」、「」、「」、「」、「」、</li></ul> | <ul> <li>市次: 共4节次</li> <li>ゴブ</li> <li>田山技术学院 工学院 生命科学与技术学院 副</li> <li>4 2019.03 2019.02</li> <li>下以可</li> </ul>                                                                                                | ● 広美注、调整                                                                                                    | ▲ 字明 ○退出<br>環 我的视频<br>数多处                                  |
| <ul> <li>むた、共6市次</li> <li>留意课堂</li> <li>解集線系: (金重)中的学校</li> <li>保有部 国际様</li> <li>現今日期: 201905 201</li> <li>現今的日期: 201905 201</li> <li>現今的日期: (金重) 201937</li> <li>現今的日期: (金重) 201937</li> <li>現今の日期: (金重) 201937</li> </ul>                                                         | <ul> <li>* 云泉播</li> <li>* 云泉播</li> <li>* 西泉原 国际医药商学院 高等</li> <li>* 海京原主义学院</li> <li>9.07 2019.06 2019.05 2019.0</li> <li>#截议推广 认可 应关注、调整 ::</li> </ul>                                                 | <ul> <li>市次: 共4节次</li> <li>ゴブ</li> <li>印止技术学院 工学院 生命科学与技术学院 追</li> <li>4 2019.03 2019.02</li> <li>市认可</li> <li>② 认可</li> <li>課程名称: (本意病目) 遠波:</li> <li>環境装飾: 多兴学</li> </ul>                                     | ● 应关注、调整<br>理经名称: 本尊典構造课<br>强强资源: 季火华                                                                                                    | <ul> <li>李鎬 〇退出</li> <li>課 我的视频</li> </ul>                 |
| <ul> <li>● 次、共6市次</li> <li>● 第二次 (1)</li> <li>● 第二次 (1)</li> <li>● 第二次 (1)</li> <li>● 第二次 (1)</li> <li>● 第二次 (1)</li> <li>● 第二次 (1)</li> <li>● 第二次 (1)</li> <li>● 第二次 (1)</li> <li>● 第二次 (1)</li> <li>● 第二次 (1)</li> <li>● 第二次 (1)</li> <li>● 第二次 (1)</li> <li>● 第二次 (1)</li> </ul> | <ul> <li>* 云泉播</li> <li>* 云泉播</li> <li>* 京学院 国际医药商学院 高等</li> <li>* 高等</li> <li>* 30,000 2019.05 2019.0</li> <li>* 2019.06 2019.05 2019.0</li> <li>* 注葉以推/*、以可 应关注、调整 :</li> </ul>                      | <ul> <li>市次:其4节次</li> <li>首び</li> <li>取业技术学院 工学院 生命科学与技术学院 建</li> <li>4 2019.03 2019.02</li> <li>不认可</li> <li>② 认可</li> <li>課程名称: (本質損目) 透谎</li> <li>茨理素師: 李兴华</li> <li>上現市次: 2019-07-17 諸男,10,11节次:</li> </ul> | ● 次、其7节次 ● 次、其7节次 ● 次、其7节次 ● 次、其7节次 ● 二、「「● 二、「● 二、「● 二、「● 二、「● 二、「● 二、「● 二、                                                                                                    | <ul> <li>李鎬 〇道出</li> <li>梁 我的视频</li> <li>教务处</li> </ul>    |

8、鼠标移动到卡片上后,卡片显示评定结果和【查看详情】按钮。单击进入可查看评价详情。

| ◎ 效果好并建议推广                  | ❷ 认可                        | ● 应天注、调整 |
|-----------------------------|-----------------------------|----------|
| 课程名称: 《本草纲目》选读              | 课程名称: 《本草纲目》选读              |          |
| 授课教师: 李兴华                   | 授课教师: 李兴华                   | 查看详情     |
| 上课节次: 2019-05-02 第9,10,11节次 | 上课节次: 2019-07-17 第9,10,11节次 |          |
| 评价时间: 2019-08-14 14:25:29   | 评价时间: 2019-08-14 14:25:05   |          |
|                             |                             |          |
|                             |                             |          |
| <b>共1</b> 条记录               | a 1 »                       | 派回修马师    |